## **APM Terminals**

### **APMT- Calculadoras de Tarifas**

MANUAL DE USO DE CALCULADORA DE TARIFAS

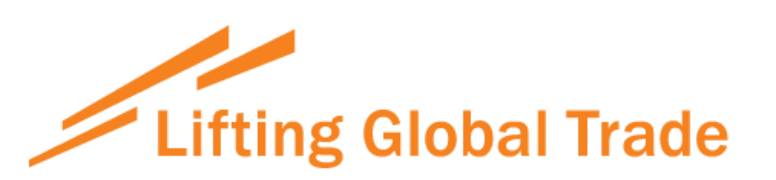

# **APM TERMINALS**

### MÓDULO DE CALCULADORA DE TARIFAS

**1. Paso 1.-** Abra el módulo de Calculadora de tarifas donde se muestran 3 campos de Tipo de cliente, Unidad de negocio y Tipo de carga, debe seleccionar los tres para continuar.

Desde esta pantalla se selecciona si es para el cálculo de carga general o contenedores.

| Consultas                                                                                                    |                                                |                               |
|----------------------------------------------------------------------------------------------------|------------------------------------------------|-------------------------------|
| Tipo de Cliente                                                                                                    | Unidad de Negocio                              | Tipo de Carga                 |
|                                                                                                    | (Imag1)                                        |                               |
| <b>adora de Tarifas</b><br>tas                                                                                                   |                                                |                               |
| Tipo de Cliente                                                                                                    | Unidad de Negocio                              | Tipo de Carga                 |
| Linea Naviera<br>Agente Maritimo<br>Exportador/Importador<br>Agente de Aduana y/o Operador<br>Logístico, Depósito Extraportuario | 8 1 1 2<br>Ingrese los caracteres de la imagen |                               |
|                                                                                                    | SIGUIENTE                                      |                               |
| ladoro do Tavifas                                                                                                    | (img2)                                         |                               |
| ltas                                                                                                    |                                                |                               |
| Tipo de Cliente<br>Agente de Aduana y/o Operador Logistice                                                                       | Unidad de Negocio Terminal Terminal DT3014     | Tipo de Carga<br>Contenedores |
|                                                                                                    | ingrese los caracteres de la imagen            |                               |

(img3)

| Pág. 3 de 5                                                            |                               |                                                                                                    |
|------------------------------------------------------------------------|-------------------------------|----------------------------------------------------------------------------------------------------|
| alculadora de Tarifas<br>onsultas                                      |                               |                                                                                                    |
| Tipo de Cliente<br>Agente de Aduana y/o Operador Logistic <del>e</del> | Unidad de Negocio<br>Terminal | Tipo de Carga<br>Contenedores<br>Carga Fraccionada<br>Carga Rodante<br>Carga Sólida<br>Carga Liquida<br>Pasajeros |

(img4)

2. Paso2.- Elegir que opción para el cálculo de Contenedores o Cargar general el sistema mostrará la siguiente pantalla.

| <b>lculadora de Tarifas</b><br>nsultas Contenedores | - Agente de Ad | uana y/o Operador Log | (istico, Depósito | ) Extraportua | rio     |     |           |          |         |                     |
|-----------------------------------------------------|----------------|-----------------------|-------------------|---------------|---------|-----|-----------|----------|---------|---------------------|
| AGREGAR                                             | IODIFICAR      | QUITAR LIMF           | PIAR              |               |         |     |           |          |         |                     |
| Cantidad Catego                                     | ía Tipo        | Tipo de Flete         | Refrigerado       | Depósito      | IMO     | OOG | High Cube | Tipo Iso | Time In | Time Out            |
| ∉                                                   | M              |                       |                   |               |         |     |           |          |         | No items to display |
|                                                     |                |                       | CALCUL            | AR RI         | EGRESAR |     |           |          |         |                     |

**3. Paso3.-** Para agregar se debe utilizar el botón "Agregar", al dar clic mostrará una pantalla para registrar los valores para el cálculo de servicios.

(img2) La información y los campos se visualizará según la lógica de ingreso por el tipo de cliente, por unidad de negocio, por tipo de carga seleccionado y por último por categoría.

| liculadora de T | arifas            |                    |                        |               |         |     |           |          |         |                     |
|-----------------|-------------------|--------------------|------------------------|---------------|---------|-----|-----------|----------|---------|---------------------|
| nsultas Conten  | edores - Agente d | e Aduana y/o Opera | dor Logistico, Depósit | o Extraportua | rio     |     |           |          |         |                     |
|                 |                   |                    |                        |               |         |     |           |          |         |                     |
| AGREGAR         | MODIFICAR         | QUITAR             | LIMPIAR                |               |         |     |           |          |         |                     |
| Cantidad        | Categoría Tipo    | Tipo de Fle        | ete Refrigerado        | Depósito      | IMO     | OOG | High Cube | Tipo Iso | Time In | Time Out            |
| к               | ▶ ▶               |                    |                        |               |         |     |           |          |         | No items to display |
|                 |                   |                    |                        |               |         |     |           |          |         |                     |
|                 |                   |                    | CALCU                  | LAR R         | EGRESAR |     |           |          |         |                     |
|                 |                   |                    |                        |               |         |     |           |          |         |                     |

(img1)

| 🗸 GRABAR            | × CERRAR  |                  |           |             |                |             |
|---------------------|-----------|------------------|-----------|-------------|----------------|-------------|
| Cantidad(*) Catego  | ría(*)    | Tipo(*)          | Tipo de F | -lete(*)    | Refrigerado(*) | Depósito(*) |
|                     |           | •                | •         | •           | No 👻           | •           |
| MO                  |           | 00G(*)           | High Cube | Tipo Iso(*) | Time In(*)     |             |
|                     |           | No 👻             | No 🔻      | -           | 02/03/2023     |             |
| Time Out(*)         | Termino I | Descarga de la N | ave(*)    | ETB(*)      | Eslora (       | (metros)    |
| 03/03/2023          | 02/03/2   | 023              |           | 03/03/2023  | Ċ              |             |
| Tiempo (horas)      | Interterm | inal             |           |             |                |             |
|                     | No        | •                |           |             |                |             |
| *)Campo obligatorio |           |                  |           |             |                |             |

Activar W Ve a Configu

### (img2)

| Agregar | Contenedor |
|---------|------------|
|         |            |

| Cantidad(*) Catego                                                        | oría(*)                                       | Tipo(*)                  | Tipo de F      | lete(*)                     | Refrigerado(*) | Depósito(*) |  |
|---------------------------------------------------------------------------|-----------------------------------------------|--------------------------|----------------|-----------------------------|----------------|-------------|--|
| 2 Impo                                                                    | ort 👻                                         | 20                       | FCL            | •                           | Si 🗸           | 9998 🔻      |  |
| IMO                                                                       | 00                                            | )G(*)                    | High Cube      | Tipo Iso(*)                 | Time In(*)     |             |  |
| 1.2 🗙                                                                     | \$                                            | Si 🔻                     | Si 🗸           | 2500 🗸                      |                |             |  |
| Time Out(*)                                                               | Termino Desca                                 | rga de la Na             | ive(*) E       | TB(*)                       | Eslora         | (metros)    |  |
| 03/03/2023                                                                | 02/03/2023                                    | ⊡                        |                |                             |                |             |  |
| Tiempo (horas)                                                            | Interterminal                                 |                          |                |                             |                |             |  |
|                                                                           | No 👻                                          |                          |                |                             |                |             |  |
|                                                                           |                                               |                          |                |                             |                |             |  |
| (*)Campo obligatorio                                                      |                                               |                          |                |                             |                |             |  |
| (*)Campo obligatorio<br>• Time In: Fecha de ing                           | reso del contenedor a                         | al patio                 | • Time Out: Fe | cha de salida del           | contenedor     |             |  |
| (*)Campo obligatorio<br>• Time In: Fecha de ing<br>• Consultar por IMO qu | reso del contenedor :<br>e no se encuentra en | al patio<br>el listado c | • Time Out: Fe | cha de salida del<br>ventas | contenedor     |             |  |

**4. Paso 4.-** Para la visualización de los registros agregados se visualizarán de la siguiente manera, desde este punto también se puede modificar, quitar y limpiar los registros.

Nota: solo permite como máximo 15 registros.

| AGREGAR | MODI      | FICAR | QUITAR        | PIAR        |          |     |     |           |          |         |            |
|---------|-----------|-------|---------------|-------------|----------|-----|-----|-----------|----------|---------|------------|
| antidad | Categoria | Tipo  | Tipo de Flete | Refrigerado | Depósito | IMO | OOG | High Cube | Tipo Iso | Time In | Time Out   |
|         | Import    | 20    | FCL           | Si          | 9998     | 1.2 | Si  | Si        | 2500     |         | 03/03/2023 |
|         | Import    | 20    | FCL           | No          | 9998     |     | No  | No        | 2500     |         | 03/03/2023 |

5. Paso 5.- Para realizar el cálculo, haga clic en el botón "Calcular", al hacer clic se descargará un archivo de Excel con las tarifas calculadas.

| ✓ El mes pasado (3)                               |                      |                   |        |
|---------------------------------------------------|----------------------|-------------------|--------|
| Reporte_CalculadoraTarifas_9_2_2023_20_14_30.xlsx | 9/02/2023 8:14 p. m. | Hoja de cálculo d | 144 KB |
| Reporte_CalculadoraTarifas_9_2_2023_20_12_33.xlsx | 9/02/2023 8:13 p. m. | Hoja de cálculo d | 144 KB |
| Reporte_CalculadoraTarifas_9_2_2023_19_59_54.xlsx | 9/02/2023 8:00 p. m. | Hoja de cálculo d | 144 KB |